## 登录如何中国建设银行网上银行企业?

1、把u盾插入电脑

2、点击桌面保存的建行企业网银快捷登陆方式

3、点击左上角"企业网上银行登陆",在密码框中输入网银盾口令,输入网银登陆密码→登陆。

## 中国建设银行个人网上银行登录打不开怎么办?

1.下载个: "360系统急救箱"或"金山急救箱",

先"查杀"病毒,再"立即重启"!

再点开"隔离|恢复",删除病毒!

再点开"修复","全选",再"修复文件"!

再: "恢复丢失的dll文件",扫描出来,恢复它!

2。用"360安全卫士"的"扫描插件",然后再"清理插件",把它删除!

3。再用"360杀毒双引擎版","全盘扫描",病毒木马,再点删除!

4。重启电脑后,来到"隔离区",点"彻底删除"!

5.重启电脑,开机后,按F8,回车,回车,进到"安全模式"里,全盘杀毒!

6。用"360安全卫士"里"修复IE",点击"使用360安全网址导航",再"全选","一键修复","返回"。